以「電子密碼器」進行雙重認證

(一) 手機銀行

|       | <                                                                                                    | 港股                                                                                                    |  |  |
|-------|----------------------------------------------------------------------------------------------------|----------------------------------------------------------------------------------------------------|--|--|
|       | ■要事項<br>為加強網上交易的保安,從<br>后或查詢證券基么/貴金碼<br>信急症行網站的最新公佈)。<br>作為證券交易認證模式,之<br>碼諧進行認證:如閣下未有<br>一次性短訊驗證碼。閣下可<br>這交易認證模式」更改投資<br>記有效的:流動電話號碼及電<br>由2018年3月25日起至2011<br>新公佈為為還期,過渡期於<br>自行選擇使用一次使訊載<br>何安全認證模式進行交易。 | 2018年4月26日起,於手機銀行進<br>如間下之前已還澤以電子弯碼譜<br>後進行上述交易時將運續以電子弯碼譜<br>後進行上述交易時將運續以電子密<br>設定安全認證模式,將直動預設為<br>脑時透過[證券服務]>>[設定投<br>交易認證模式,請確保已於本行變<br>鄧地址,以收取交易通知。<br>8年4月25日(請留意本行續站的最<br>的如間下未有設定安全認證體式可<br>證碼或技掌繼續交易"暫時不使用任<br>資額。 |  |  |
| 月     | 投票編號                                                                                                    | 請輸入                                                                                                    |  |  |
|       | 即時                                                                                                    | 延遲                                                                                                    |  |  |
| la la | 最近查詢                                                                                                    |                                                                                                    |  |  |
|       | 證券買賣                                                                                                    |                                                                                                    |  |  |
|       |                                                                                                    | 我的證券                                                                                                    |  |  |
|       | 更是                                                                                                    | 女/取消指示                                                                                                    |  |  |

第一步:登錄手機銀行後,直接點選所需使用的投資功能。

| < 投資交易認證                                                                                                    |
|----------------------------------------------------------------------------------------------------|
| ■要要項<br>為加強關上交易的保安,從2018年4月26日起,於手機很行進行<br>或查詢證券/基全價金属交易時必需使用雙重安全認證(請留意<br>本行網站的最新公佈)。如圖下之前已選擇以電子密碼屬准為證<br>券交影認證模式,之復進行上述交易時將邏編以電子密碼醫進<br>行認證:如圖下未有設定安全認證模式,將自動預設為一次性短<br>訊驗證碼。圖下可隨時這是手機很行或個人網上提行更改投資<br>交屬認證優式,請確保已於本行登記有效的流動電話號碼及電<br>郵地址,以收取交易通知。 |
| 公佈為過渡期,過渡期內如圖「未有設定安全認證模式可自行<br>這樣使用一次性短訊驗證碼或按"繼續交易"暫時不使用任何安<br>全認證模式進行交易或查詢。                                                                                                    |
| 請輸入電子密碼器的動態密碼以繼續進行投資交易。                                                                                                    |
| 請按"工銀電子密碼器"的"確認"鏈獲取動態密碼。為保                                                                                                    |
| 證動態密碼有效,請儘快完成交易。                                                                                                    |
| 動態密碼                                                                                                    |
|                                                                                                    |
| 改以短信認證                                                                                                    |
| 確認                                                                                                    |
|                                                                                                    |

第二步:進入雙重認證頁面後,系統會要求您輸入電子密碼器上的密碼。

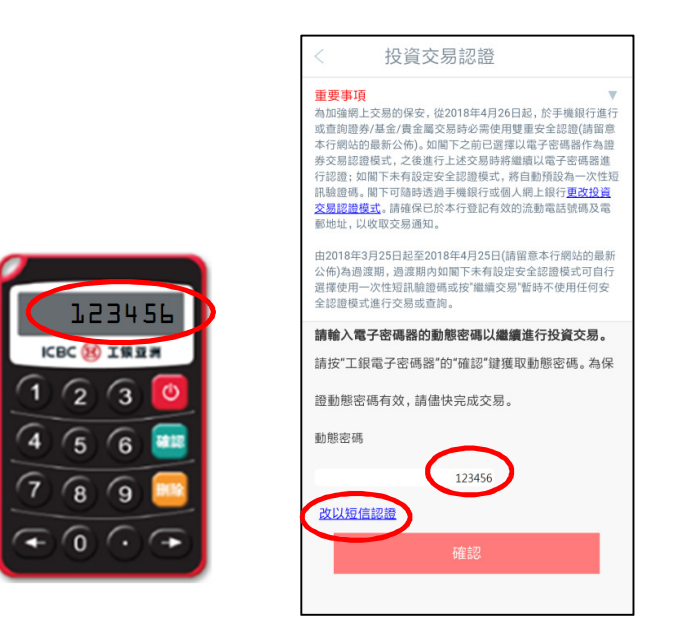

第三步:開啟您的電子密碼器,按「確認」生成6位動態密碼,再把密碼輸入於 手機銀行頁面。你亦可隨時按「改以短信認證」,以「短信一次性密碼」完成雙 重認證。

| く返回                                                                                                    | 證券買賣                                                                             | 登出                                                                             |
|----------------------------------------------------------------------------------------------------|----------------------------------------------------------------------------------|--------------------------------------------------------------------------------|
| ●間下於進え交易時<br>●間下於起之交易時<br>●面即用市前時段<br>●如間下在本行沒名<br>「台證券交易。請名<br>或電話號碼。如沒碼。<br>・口新定證券交易。<br>。<br>世和<br>の<br>の<br>し<br>の<br>の<br>の<br>し<br>の<br>の<br>、<br>の<br>の<br>の<br>、<br>の<br>、<br>、<br>の<br>、<br>の<br>、<br>、<br>、<br>の<br>、<br>、<br>、<br>の<br>、<br>の<br>、<br>の<br>、<br>、<br>、<br>、<br>の<br>、<br>の<br>、<br>の<br>、<br>の<br>、<br>の<br>、<br>の<br>、<br>の<br>、<br>の<br>、<br>の<br>、<br>の<br>、<br>の<br>、<br>の<br>、<br>の<br>、<br>の<br>、<br>の<br>、<br>の<br>、<br>の<br>、<br>の<br>、<br>の<br>、<br>、<br>、<br>、<br>、<br>、<br>、<br>、<br>、<br>、<br>、<br>、<br>、 | 5.易前,請先閱覽股票<br>段過後的指示只可選<br>言試按閣下指定價格這<br>冒電郵地址及電話號碼<br>宣鉤/修改個人資訊等<br>「電空碼器,請到分。 | 交易注意事項。<br>擇競價限價盤:系<br>送到香港聯合交易<br>馬記錄,將不能進<br>貨箔加電郵地址及,<br>行辦理增加電郵<br>安全認證,位置 |
| 非父易时投                                                                                                    |                                                                                  |                                                                                |
| 賬戶號碼                                                                                                    | v Q                                                                              |                                                                                |
| 買賣類型 驗價                                                                                                    | 限價盤 ~ 1                                                                          |                                                                                |
| 買賣指示買入                                                                                                    | Y                                                                                |                                                                                |
| 股票编號                                                                                                    | ED B                                                                             | 寺報價                                                                            |
| 指示數量                                                                                                    |                                                                                  |                                                                                |
| 指示價格                                                                                                    |                                                                                  |                                                                                |

第四步:完成認證後,即可繼續進行投資交易或查詢。

(客戶在同一個有效的手機銀行登錄時段內,只需完成首次雙重認證後即可進行

其後的投資交易或查詢。)

(二) 個人網上銀行

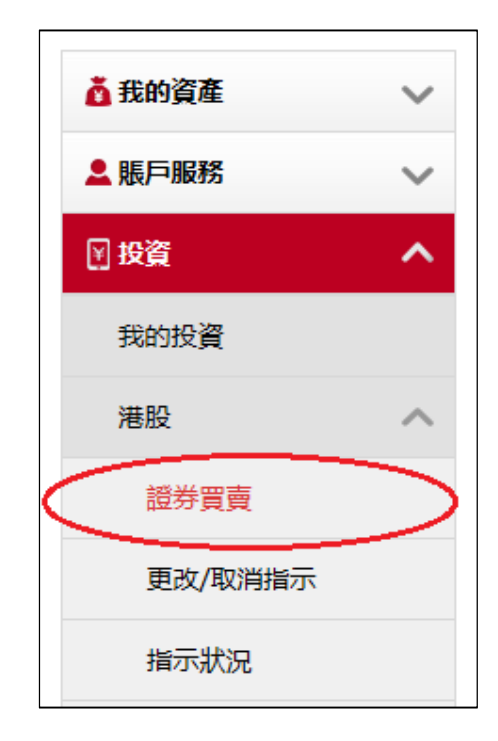

第一步:登錄網上銀行後,直接點選所需使用的投資功能。

| 登券買賣<br>●                                                                                                    | 選單    |
|----------------------------------------------------------------------------------------------------|-------|
| 為加強網上交易的保安,從2018年4月26日起,於網上銀行進行或查詢證券/基金/債券/貴金屬交易時必需使<br>用雙重安全認證(請留意本行網站的最新公佈)。如閣下之前已選擇以電子密碼器作為證券交易認證模式,之往<br>進行上述交易時將繼續以電子密碼器進行認證;如閣下未有設定安全認證模式,將自動預設為一次性短訊驗<br>證碼。閣下可隨時透過手機銀行或個人網上銀行更改投資交易認證模式。請確保已於本行登記有效的流動電<br>話號碼及電郵地址,以收取交易通知。 | AIR A |
| 田2016年3月23日起至2018年4月23日(崩留息率行詞始的最新公佈)烏迴渡期,迴渡期內如圖下未有設定安当認證模式可自行選擇使用一次性短訊驗證碼或按 "繼續交易" 暫時不使用任何安全認證模式進行交易或查<br>詞。<br>請先輸入電子密碼器的密碼,才能繼續交易:                                                                                                | Ξ     |
| 請按"工銀電子密碼器"的"確認"鐘獲取動態密碼。為保證動態密碼有效,請儘快完成交易。                                                                                                    |       |
| 請輸入您密碼器上顯示的密碼:                                                                                                    |       |
| 提交清除                                                                                                    |       |

第二步:進入雙重認證頁面後,系統會要求您輸入電子密碼器上的密碼。

| 2芬買買                                                                                                    | 2 大売線展画                                  |
|----------------------------------------------------------------------------------------------------|------------------------------------------|
| 為加強網上交易的保安,從2018年4月26日起,於網上銀行進行或查詢證券/基金/債券/費金<br>用雙重安全認證(請留意本行網站的最新公佈)。如關下之前已選擇以電子密碼器作為證券交易<br>進行上述交易時將碰續以電子密碼器進行認證;如關下未有設定安全認證模式,將目動預設為<br>證碼。閣下可隨時透過手機銀行或個人網上銀行更改投資交易認證模式。請確保已於本行登記<br>話號碼及電部地址,以收取交易通知。 | ■交易時必需使<br>認證模式,之後<br>■一次性短訊驗<br>2有效的流動電 |
| 由2018年3月25日起至2018年4月25日(請留意本行網站的最新公佈)為過渡期,過渡期内如閹<br>認證模式可目行選擇使用一次性短訊驗證碼或按 "繼續交易"暫時不使用任何安全認證模式進<br>詞。                                                                                                    | 下未有設定安全<br>結行交易或查                        |
| 請先輸入電子密碼器的密碼,才能繼續交易:                                                                                                    |                                          |
| 請按"工銀電子密碼器"的"確認" 鍵獲取動態密碼。為保證動態密碼有效,請儘快完                                                                                                    | 加交易. KBC 後 I 第 I 第                       |
| 請輸入您密碼體上顯示的密碼: 123456                                                                                                    |                                          |
|                                                                                                    | 789                                      |
| 提交 清除                                                                                                    | $\overline{\bullet}$                     |

第三步:開啟您的電子密碼器,按「確認」即可生成6位動態密碼,再把密碼輸

入於網上銀行頁面。

| 證券買賣                                                                                                    | ☆未收藏選單                                                                                                    |   |  |  |  |  |  |
|----------------------------------------------------------------------------------------------------|----------------------------------------------------------------------------------------------------|---|--|--|--|--|--|
| 驗簽完成,請繼續完成交易。<br>繼續交易                                                                                                    |                                                                                                    |   |  |  |  |  |  |
| 證券買賣(港股)                                                                                                    | ☆ 未收藏選單                                                                                                    | , |  |  |  |  |  |
| 為加強網上交易的保安,從2018年4月26日起,於網上銀行進行或查詢證券/基金/債券/貴金屬交易時必需使用雙重<br>安全認證(請留意本行網站的最新公佈)。如閣下之前已選擇以電子密碼器作為證券交易認證模式,之後進行上述交<br>易時將繼續以電子密碼器進行認證;如閣下未有設定安全認證模式,將自動預設為一次性短訊驗證碼。閣下可隨時<br>透過手機銀行或個人網上銀行更改投資交易認證模式。請確保已於本行登記有效的流動電話號碼及電郵地址,以收<br>取交易通知。 |                                                                                                    |   |  |  |  |  |  |
| 由2018年3月25日<br>模式可自行選擇使                                                                                                    | 由2018年3月25日起至2018年4月25日(請留意本行網站的最新公佈)為過渡期,過渡期內如閣下未有設定安全認證<br>模式可自行選擇使用一次性短訊驗證碼或按"繼續交易"暫時不使用任何安全認證模式進行交易或查詢。 |   |  |  |  |  |  |
| ī                                                                                                    | 2 3   i寫交易資料 確認交易資料 交易確認                                                                                    |   |  |  |  |  |  |
| • 按此瀏覽認可股票仔展買賣一覽表 (只適用於股票仔展賬戶)。如欲開立股票仔展賬戶,請到本行分行辦理<br>有關手續。                                                                                                    |                                                                                                    |   |  |  |  |  |  |
| 賬戶號碼:                                                                                                    | 證券賬戶▼                                                                                                    |   |  |  |  |  |  |
| 買賣類型:                                                                                                    | 増強限價盤 ▼ 2                                                                                                   |   |  |  |  |  |  |
| 買賣指示:                                                                                                    | <b>百</b> 入 <b>百</b> 出 <b>百</b> 出     (只限碎股)                                                                 |   |  |  |  |  |  |
| 股票代號:                                                                                                    | 請輸入股票代號                                                                                                    |   |  |  |  |  |  |
| 指示數量:                                                                                                    | 請輸入指示數量                                                                                                    |   |  |  |  |  |  |
| 指示價格:                                                                                                    | 請輸入指示價格                                                                                                    |   |  |  |  |  |  |

第四步:完成認證後,即可繼續進行投資交易或查詢。

(客戶在同一個有效的個人網上銀行登錄時段內,只需完成首次雙重認證後即可 進行其後的投資交易或查詢。)